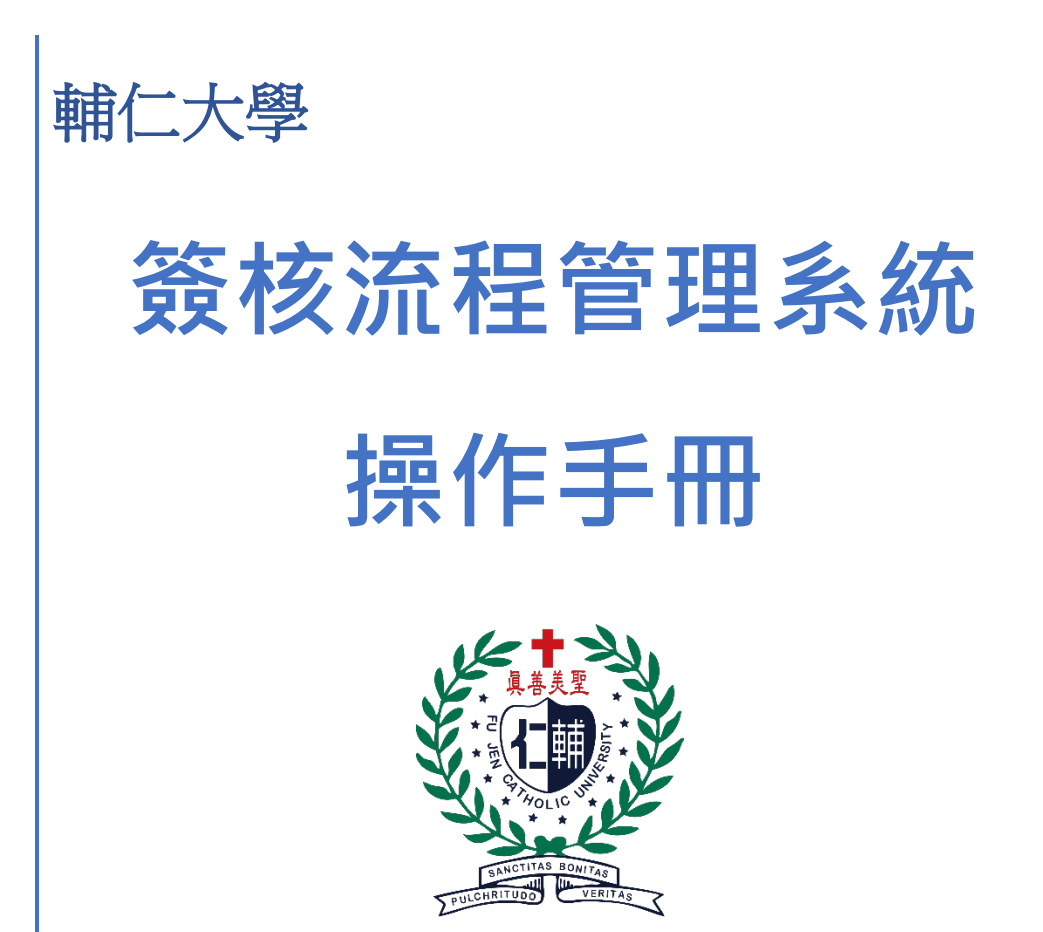

簽核流程管理系統

## 操作手册

## 目錄

| ◆簽核      | 流程管理系統                | 2 |
|----------|-----------------------|---|
| <u> </u> | 登入簽核流程管理系統            | 2 |
| <u> </u> | 授課教師、系所主管暨業管主管簽核學生請假資 | Ĩ |
|          | 料(單筆簽核、批次簽核)          | 3 |

## ◆簽核流程管理系統

### -、登入簽核流程管理系統

LDAP 帳號登入系統(二種方式)

1.【簽核流程管理系統】(網址:<u>https://fjuworkflow.fju.edu.tw/#/login</u>)

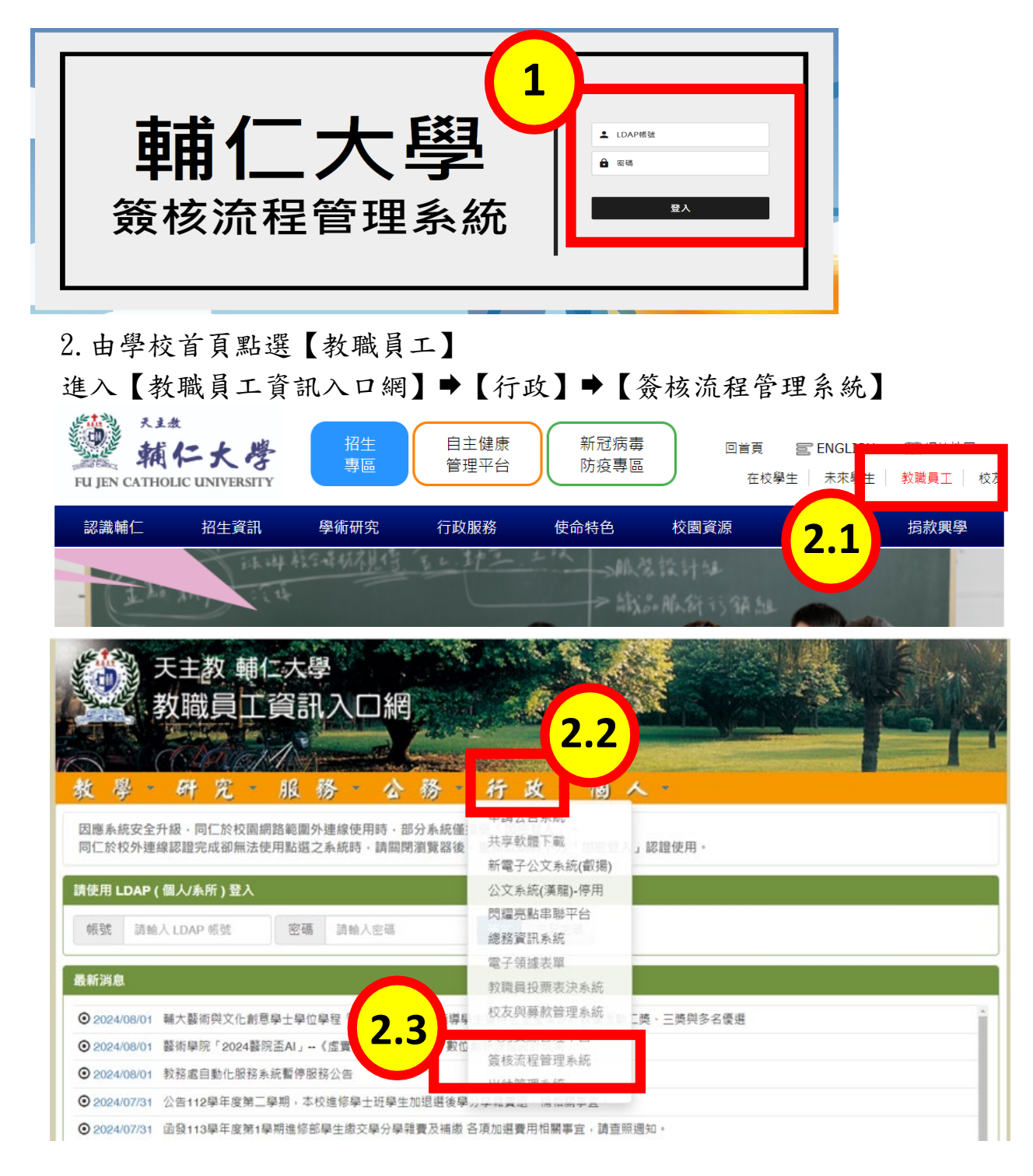

# 二、授課教師、糸所主管暨業管主管簽核 學生請假資料(單筆簽核、批次簽核)

1. 目前身分請選取【教職員】

2. 點選【個人簽核管理】

| 目前卵   | 3∂     |          | 個人簽核                     | 亥管理           |                         |          |        | ••   | 一般模式 | 尚有 ዐ 未簽收的簽核單 |
|-------|--------|----------|--------------------------|---------------|-------------------------|----------|--------|------|------|--------------|
| 27.44 | L→ 登出  |          | <sub>頃目類別</sub><br>待辦理項目 | •             | <sup>流程頻型</sup><br>學生請假 | S •      | ]      |      |      | × 批次簽核模式     |
| *     | 個人簽核管理 | 2        | 項目名稱                     |               |                         |          | 承辦人    | 審核狀態 | 簽收   | 執行           |
| *     | 角色簽核管理 | $\smile$ | <b>紧</b><br>學生資訊平台       | 同學, 2024-03-0 | 07~2024-03-07 (一角       | 設請假)事假申請 |        | 審核中  | 0    | 簧核           |
|       |        |          |                          |               |                         | I< <     | 1 > >I |      |      |              |

- 3. 【項目類別】下拉選單請選【待辦理項目】
- 4. 【流程類型】下拉選單請選【學生請假】
- 5. 出現學生請假簽核列表

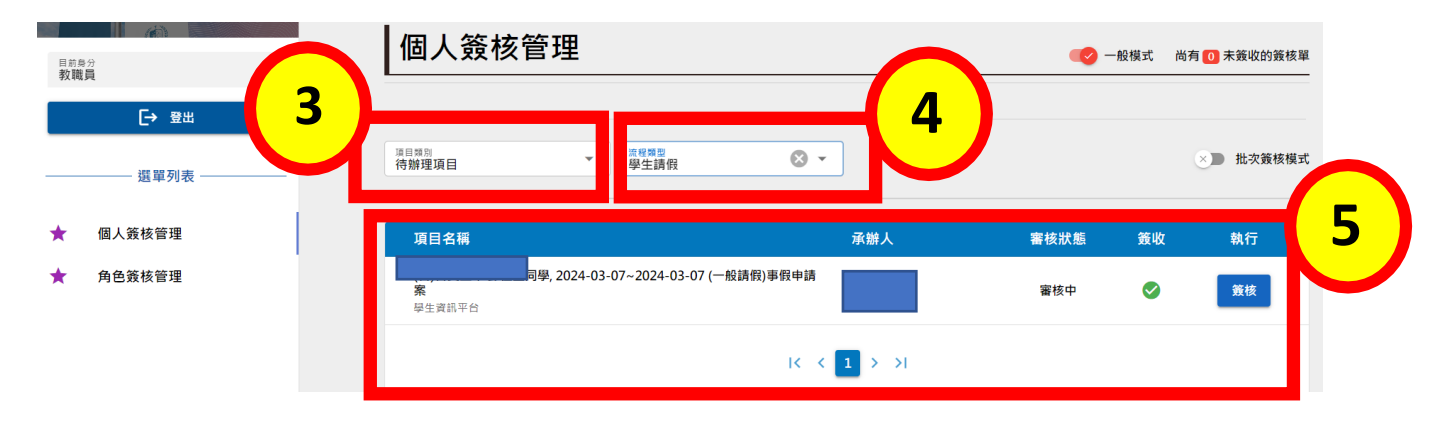

#### 6. 單筆簽核

#### 6.1 於列表執行欄點選【簽核】進入簽核畫面

| 目前與分<br>教職員 | • | 個人簽核管理                      |                            |        | 🕑 一般模式 | d 尚有 🚺 未簽收的簽核單 |
|-------------|---|-----------------------------|----------------------------|--------|--------|----------------|
|             | - | <sup>道目開始</sup><br>待辦理項目    | ◎程題型<br>學生講假               | ]      |        | × 批次簽核模式       |
| ★ 個人簽核管理    |   | 項目名稱                        |                            | 承辦人    | 審核狀態 毿 | 收執行            |
| ★ 角色簽核管理    |   | <b>)學, 2024-0</b><br>學生資訊平台 | 3-07~2024-03-07 (一般請假)事假申請 |        | 審核中    | 策核             |
|             |   |                             | IC C                       | 1 > >1 | 6      | <u>.</u>       |

#### 6.2 左邊可看到學生請假相關資訊

6.3 點選【簽核執行】進入簽核畫面

| 资核執行 <sub>●核中</sub> 6.2                                                              | ×                                                                                            |
|--------------------------------------------------------------------------------------|----------------------------------------------------------------------------------------------|
| ■ 介面指引                                                                               | 😵 蓋核執行 📲 流程加強 🚍 列印紙本                                                                         |
| ( 學, 2024-08-12~2024-08-12 (一般請假)事假申<br>請案<br>請假內容                                   | <ul> <li>★ ① 流程超點</li> <li>▲ ● 流程超點</li> <li>● ● ● ● ● ● ● ● ● ● ● ● ● ● ● ● ● ● ●</li></ul> |
| 請假學生:<br>假單攝號:<br>1122010200388<br>請假預別:<br>「一般時間] 車段                                | 通取: 2024-08-12 13:12<br>資板: 2024-08-12 13:12                                                 |
| 請假事由:       test33       請假日期:       自113年08月12日(星期一)第D0節       至113年08月12日(星期一)第E4節 | 譲取: 2024-08-16 08:55<br>蓋核: 尚未蓋核                                                             |
| 共計讀假日數:1日/請假節數:5節<br>請假課程<br>日期 節次 課程代碼 課程名稱 授課教師                                    |                                                                                              |
| 2024-08-12 D2,D3,D4<br>2024-08-12 D5,D6                                              |                                                                                              |

6.4 進行簽核

6.41 同意:【填寫簽核意見表述,Ex:同意】點選【決行】6.42 不同意:【填寫簽核意見表述,Ex:不同意】點選【不同意】

| 6.41 | <ul> <li></li></ul> | × |                | × |
|------|---------------------|---|----------------|---|
|      | <b>6.41</b><br>天丁   |   | 6.42<br>不同意 決行 |   |

- 7. 批次簽核(整批相同意見之簽核)
  - 7.1 點選【批次簽核模式】
  - 7.2 左邊會出現:【批次簽核清單】

| 批次簽核清單     | 等核系統 |                          |                                         |           |      |      |    | A. 新聞                                 | 《 版本) |
|------------|------|--------------------------|-----------------------------------------|-----------|------|------|----|---------------------------------------|-------|
| 已還取 0 項簽核案 | 7.2  |                          |                                         |           |      |      |    |                                       |       |
|            |      | 個人簽核                     | <b>亥管理</b>                              |           |      |      | 武商 | 有 ዐ 未蓋收的蓋核薑                           | 1     |
|            | (    | <sup>項目規則</sup><br>待辦理項目 | ▼ □ □ □ □ □ □ □ □ □ □ □ □ □ □ □ □ □ □ □ | ⊘ -       |      | 7.1  | と  | ●●●●●●●●●●●●●●●●●●●●●●●●●●●●●●●●●●●●● | :     |
|            |      | 項目名稱                     | i                                       |           | 承辦人  | 審核狀態 | 簽收 | 執行                                    |       |
|            |      | <b>請案</b><br>學生資訊平       | 2024-06-04~2024-06-04<br>音              | (一般請假)公假申 |      | 審核中  | 0  | 蓋核                                    |       |
|            |      | ☐                        | 2024-06-17~2024-06-19                   | (一般請假)公假申 |      | 審核中  | 0  | 蓋核                                    |       |
|            |      |                          |                                         | I< < 1    | > >1 |      |    |                                       |       |
| 簽核意見       |      |                          |                                         |           |      |      |    |                                       |       |
|            |      |                          |                                         |           |      |      |    |                                       |       |
|            |      |                          |                                         |           |      |      |    |                                       |       |
| 2<br>22    |      |                          |                                         |           |      |      |    |                                       |       |
| <u>izu</u> |      |                          |                                         |           |      |      |    |                                       |       |

| 1.3 針對欲僉极之·<br>號字號(碧餅梅/017700/4 ~ 4 9<br>批次簽核清單 | 貝日 點 送・【                                    | 🗘 未進切換 🐧                           |
|-------------------------------------------------|---------------------------------------------|------------------------------------|
| 已遁取 0 項蓋核案                                      | 個人簽核管理                                      | 一般模式 尚有 10 未黃收的蓋核量                 |
|                                                 | 消日時約<br><b>行時建築日 ~</b> 流電源型 ~               | 😢 批次讀核模式                           |
|                                                 | 項目名稱 承辦人<br>2024-06-04-2024-06-04 (一般場例)公員由 | <b>7.3</b>                         |
|                                                 | □                                           |                                    |
|                                                 | □<br>●<br>●<br>単立式目平白<br>IC く 1 > >I        | ●校 <sup>1</sup> ♥ <u></u> <u> </u> |
|                                                 |                                             |                                    |
| 蓋核意見                                            |                                             |                                    |
| A                                               |                                             |                                    |

7.4 檢視請假內容後,針對欲簽核之項目點選:【+加入批次簽核清單】

| 资格執行 <b>審核中</b>                       | + 加入批次营核消罩 ×                                                                                                    |
|---------------------------------------|----------------------------------------------------------------------------------------------------|
| ≢ 介面指引                                | <b>(7.4)</b>                                                                                                    |
| 2024-06-04~2024-06-04 (一般請假)公假<br>申請案 | <ul> <li>◆ 流程起點</li> <li>◆ 二</li> <li>▲ 二</li> <li>▲ 二<!--</th--></li></ul> |
|                                       | ↓<br>請取: 2024-07-07 14:25<br>蓋枝:尚未蓋核                                                                                                    |

7.5 該筆簽核資料即會列入【批次簽核清單】

|   | 批次簽核清單                      | <b>射輔仁大學</b> 發核系統 |                         |                     |                   |                  |        |      |       | (2) 系統切換     |
|---|-----------------------------|-------------------|-------------------------|---------------------|-------------------|------------------|--------|------|-------|--------------|
| Ē | 28版 1 语族快震<br>(学生学生学校) × (( |                   | 個。                      | 人簽核管理               | 里                 |                  |        | -    | 設模式 尚 | 9有 ዐ 未簽收的簽核單 |
| ۲ |                             | 1.5               | <sup>语目频别</sup><br>待辦理」 | 項目                  | ▼ 流程類型            | •                |        |      |       | 💜 批次簽核模式     |
|   |                             |                   |                         | 項目名稱                |                   |                  | 承辦人    | 審核狀態 | 簽收    | 執行           |
|   |                             |                   |                         | (<br>請案<br>學生賣請平台   | , 2024-06-04~2024 | -06-04 (一股請假)公假申 |        | 審核中  | 0     | 蓋核           |
|   |                             |                   |                         | <b>請案</b><br>學生寶綿平台 | , 2024-06-17~2024 | -06-19 (一般講假)公假申 | FTRATA | 審核中  | 0     | 蓋核           |
|   |                             |                   |                         |                     |                   | IK (             | 1 > >1 |      |       |              |
|   |                             |                   |                         |                     |                   |                  |        |      |       |              |
|   | 蓋核意見                        |                   |                         |                     |                   |                  |        |      |       |              |
|   |                             |                   |                         |                     |                   |                  |        |      |       |              |
|   |                             |                   |                         |                     |                   |                  |        |      |       |              |
|   | 送出                          |                   |                         |                     |                   |                  |        |      |       |              |

#### 7.6 如欲取消該筆批次簽核,點選於項目名稱前之勾選予以取消

| <u></u>                                                                                                    | <b>》</b> 輔仁大學簽核系統 |                                                   |                             |        |      |        | 🇘 系統切換 🛝 版  |
|----------------------------------------------------------------------------------------------------|-------------------|---------------------------------------------------|-----------------------------|--------|------|--------|-------------|
| 已選取 2 項蓋核案                                                                                                    | l.                | 個人簽核管理                                            |                             |        |      | 设模式 尚有 | 1 ① 未等收的答核單 |
| 學生資訊平台 ×<br>↓ 2024-06-04~2024-06-04<br>(一般講假)公假申講案                                                                                                    | L                 |                                                   |                             |        |      |        |             |
| 學生資訊平台         ×           →         →           →         →           →         →           →         →           →         →           →         →           →         →           →         →           →         →           →         →           →         →           →         →           →         →           →         →           →         →           →         →           →         →           →         →           →         →           →         →           →         →           →         →           →         →           →         →           →         →           →         →           →         →           →         →           →         →           →         →           →         →           →         →           →         →           →         →           →         →< | 薄積                | 源目報別<br>待辦理項目 ▼                                   | 流程類型  ▼                     |        |      |        | ■ 批次簽核模式    |
|                                                                                                    |                   | 項目名稱                                              |                             | 承辦人    | 審核狀態 | 簽收     | 執行          |
|                                                                                                    |                   | <ul> <li>✓ 請案</li> <li>學生資訊平台</li> </ul>          | -06-04~2024-06-04 (一般請假)公假申 |        | 審核中  | 0      | 蓋核          |
|                                                                                                    |                   | <ul> <li>【、2024<br/>請案</li> <li>攀生資訊平台</li> </ul> | -06-17~2024-06-19 (一般請假)公假申 |        | 審核中  | 0      | 簧核          |
|                                                                                                    |                   |                                                   | K K                         | 1 > >1 |      |        |             |
|                                                                                                    |                   |                                                   |                             |        |      |        |             |

| 批次簽核清單                                                                      | <b>影 軸仁大學</b> 僉核系統 | Ċ                        |                                 |        |      |       | > 条統切換 /    |
|-----------------------------------------------------------------------------|--------------------|--------------------------|---------------------------------|--------|------|-------|-------------|
| 已選取 1 項茶核室<br><u>学生方品评合</u> ×<br>(1<br>(一般請約)公叙申請案<br>2024-06-04-2024-06-04 |                    | 個人簽核管                    | 理                               |        | - 🔊  | 般模式 尚 | 有 🕕 未簽收的簽核單 |
|                                                                             |                    | <sup>语目端则</sup><br>待辦理項目 | ★ 流程類型                          |        |      |       | 💜 批次簧核模式    |
|                                                                             |                    | 項目名稱                     |                                 | 承辦人    | 審核狀態 | 簽收    | 執行          |
|                                                                             | 76                 | (日<br>請案<br>世資訊平台        | 2024-06-04~2024-06-04 (一般請假)公假( | 3      | 審核中  | 0     | 簧核          |
|                                                                             |                    | □ 案<br>生資訊平台             | 2024-06-17~2024-06-19 (一般請假)公假  | 3      | 審核中  | ø     | 簧核          |
|                                                                             |                    |                          | IC (                            | 1 > >1 |      |       |             |

#### 7.7【批次簽核清單】完成後,點選【簽核意見】填寫簽註意見

| 批次簽核清單                                                             |                                                             |        |              |
|--------------------------------------------------------------------|-------------------------------------------------------------|--------|--------------|
|                                                                    |                                                             |        |              |
| ★<br>★<br>★<br>★<br>★<br>★<br>★<br>★<br>★<br>★<br>★<br>★<br>★<br>★ | 個人簽核管理                                                      | 🕑 一般模式 | 尚有 ዐ 未簽收的簽核單 |
| ▲生音法半点 ×<br>(一般課例)公供申講業 6, 2024-06-17~2024-06-19                   | <sup>第四時約</sup><br>特勝提項目                                    |        | 批次蓋核模式       |
|                                                                    | 項目名稱 承辦人                                                    | 審核狀態 簽 | 收 執行         |
|                                                                    | 読業         2024-06-04-2024-06-04 (一般講報)公務申           学生賞問平台 | 審核中 🧲  | 菱枝           |
|                                                                    | 2024-06-17-2024-06-19(一般講例)公領申<br>単主意平台                     | 審核中 🧟  | 菱枝           |
|                                                                    | <b>7.7</b> ) <b>K</b> < <b>1</b> > 51                       |        |              |
| 器线查阅                                                               |                                                             |        |              |
| 送出 👻                                                               |                                                             |        |              |

7.8 點選【送出欄位之下拉選單 】執行簽核 同意:點選【決行】 不同意:點選【不同意】 再點選送出

|                                                                                                    | 1 11 11 11 11 11 11 11 11 11 11 11 11 1 |                                                                                                    |                                                                                                    |                                                                                                    |                                                | > 非批切換                                                                               |
|----------------------------------------------------------------------------------------------------|-----------------------------------------|----------------------------------------------------------------------------------------------------|----------------------------------------------------------------------------------------------------|----------------------------------------------------------------------------------------------------|------------------------------------------------|--------------------------------------------------------------------------------------|
| 批火僉核清単                                                                                                    |                                         |                                                                                                    |                                                                                                    |                                                                                                    |                                                |                                                                                      |
| 已攝取 2 項簽核案                                                                                                    |                                         | 個人努力等理                                                                                                    |                                                                                                    |                                                                                                    |                                                |                                                                                      |
| <u>学生育現平台</u> ×<br>2024-06-04~2024-06-04                                                                                                    |                                         | <u>個人                                    </u>                                                                                                    |                                                                                                    | - 🔊                                                                                                    | 般模式 尚羽                                         | 有 ዐ 未簽收的簽核單                                                                          |
| ●生育副平台 ※ ◆<br>●生育副平台 ×<br>(一般講假)公祭申講案                                                                                                    |                                         | <sup>東目級当</sup><br>待 <b>辦理項目</b> ▼ 流程類型                                                                                                    | •                                                                                                    |                                                                                                    |                                                | 批次簽核模式                                                                               |
|                                                                                                    |                                         | 15D 418                                                                                                    | -72.996 1                                                                                                    | ver to UE SE                                                                                                    | 35 IVr                                         | 20 (m                                                                                |
|                                                                                                    |                                         | 坝日石柄<br>2024-06-04-2024                                                                                                    | 75.04 (一般体理)公理由                                                                                                    | 普依沃煦                                                                                                    | XXHX                                           | 98.13                                                                                |
|                                                                                                    |                                         | ✓         請案<br>學生資語平台                                                                                                    | 00-04 (- 10 BM BX) Z BX 44                                                                                                    | 審核中                                                                                                    | 0                                              | 蓋核                                                                                   |
|                                                                                                    |                                         | 2024-06-17~2024           講案           學生資語平台                                                                                                    | -06-19 (一般講假)公假申                                                                                                    | 審核中                                                                                                    | 0                                              | 蓋核                                                                                   |
|                                                                                                    |                                         |                                                                                                    | IK K <b>1</b> > >I                                                                                                    |                                                                                                    |                                                |                                                                                      |
|                                                                                                    | 7 8                                     |                                                                                                    |                                                                                                    |                                                                                                    |                                                |                                                                                      |
| 蓋核意見                                                                                                    |                                         |                                                                                                    |                                                                                                    |                                                                                                    |                                                |                                                                                      |
| 送出                                                                                                    |                                         |                                                                                                    |                                                                                                    |                                                                                                    |                                                |                                                                                      |
| 決行                                                                                                    |                                         |                                                                                                    |                                                                                                    |                                                                                                    |                                                |                                                                                      |
| 不同意                                                                                                    |                                         |                                                                                                    |                                                                                                    |                                                                                                    |                                                |                                                                                      |
| 继出                                                                                                    |                                         |                                                                                                    |                                                                                                    |                                                                                                    |                                                |                                                                                      |
|                                                                                                    |                                         |                                                                                                    |                                                                                                    |                                                                                                    |                                                | ( ) 25 MAT/103 (                                                                     |
|                                                                                                    |                                         |                                                                                                    |                                                                                                    |                                                                                                    |                                                | P                                                                                    |
| 批次簽核清單                                                                                                    |                                         |                                                                                                    |                                                                                                    |                                                                                                    |                                                |                                                                                      |
| 批次簽核清單<br><sub>已援取</sub> 2 <sub>項監核案</sub>                                                                                                    |                                         | 個人簽核管理                                                                                                    |                                                                                                    | <b>-</b>                                                                                                    | 段模式 尚右                                         | 1 未能收的策核量                                                                            |
| 批交發核清單<br>已磁版 2 该g线素<br>(学生音思等合) ×<br>(一般講例公員申請素) 24-06-04-2024-06-04                                                                                                    |                                         | 個人簽核管理                                                                                                    |                                                                                                    |                                                                                                    | 投模式 尚有                                         | 1 0 未簽收的簽核單                                                                          |
| 批次数核清單<br>已織取 2 頃葉検索<br>(一般我例公祭申講案)<br>(一般我例公祭申講案)<br>(一般我例公祭申講案)<br>(一般我例公祭申講案)<br>(二般我例公祭申講案)<br>(二般我例公祭申講案)                                                                                                    |                                         | 個人簽核管理<br>#####<br>###### • #####                                                                                                    | •                                                                                                    | -                                                                                                    | 设模式 尚有                                         | <ul> <li>① 未簽收的簽核量</li> <li>② 未簽收的簽核量</li> <li>② 批次簽核模式</li> </ul>                   |
| 批次级核清單<br>已織取 2 項接検索                                                                                                    |                                         | 個人簽核管理                                                                                                    | •                                                                                                    | -+                                                                                                    | 股模式 尚有                                         | <ul> <li>① 未簽收的簽核單</li> <li>2 未簽收的簽核單</li> <li>2 批次簽核權式</li> </ul>                   |
| <u>批欠委核清單</u><br>已服發 2 項款検索<br>「安存品單合 ×<br>(一般講例公祭申請案 024-06-04-2024-06-04<br>「安方品單合 ×<br>(一般講例)公祭申請案 024-06-17-2024-06-19                                                                                                    |                                         | <b>個人簽核管理</b><br><sup>■■■■</sup><br>商勝理演目 →<br><u>■■■■</u><br><u>B目名稱</u>                                                                                                    | ▼                                                                                                    |                                                                                                    | 设模式 尚有<br>资收                                   | <ul> <li>① 未童收的褒核單</li> <li>② 批次簽核模式</li> <li>較行</li> </ul>                          |
| <u>批欠数核清單</u><br>已編取 2 項指核素<br>(一般我例公祭申講案<br>(一般我例公祭申講案<br>024-06-04-2024-06-04<br>(一般我例公祭申講案<br>024-06-17-2024-06-19                                                                                                    |                                         | 個人簽核管理                                                                                                    | 承猶人<br>成請例公祭中                                                                                                    | ● -1 -1 -5 -5 -6 -6 -7 -7 <p< td=""><td>設模式 尚有<br/><u>養收</u><br/>♥</td><td><ul> <li>① 未算收的算機量</li> <li>② 批次算機模式</li> <li>執行</li> <li>資機</li> </ul></td></p<>                                                                                                    | 設模式 尚有<br><u>養收</u><br>♥                       | <ul> <li>① 未算收的算機量</li> <li>② 批次算機模式</li> <li>執行</li> <li>資機</li> </ul>              |
| <u>批欠数核清單</u><br>已編取 2 項指核素<br>(一般我例公祭申講案<br>(一般我例公祭申講案<br>024-06-17-2024-06-19                                                                                                    |                                         | 個人簽核管理                                                                                                    | 承撤人<br>                                                                                                    | <ul> <li>● -1</li> <li>-1</li> <li>-1</li>     &lt;</ul>                         | 段模式 尚寿<br><u>英收</u><br>ぞ                       | <ul> <li>① 未算收的算機量</li> <li>② 批次算機模式</li> <li>執行</li> <li>変換</li> <li>業板</li> </ul>  |
| 批欠级核清單<br>已織取 2 項接後案                                                                                                    |                                         | 個人簽核管理<br>第日第2日<br>第日第日<br>第日第一日<br>第日第日<br>第日第日<br>第日<br>第日第日<br>第日<br>第日第日<br>第日<br>第 | ▼     万揃人       -06-04 (一般講明)公務中                                                                                                    | <ul> <li>● 一</li> <li>              Ē枝双島      </li> <li>             Ē枝中         </li> <li>             董枝中         </li> </ul>                                                                                                    | 股模式 尚寿<br><u>養牧</u><br>€                       | <ul> <li>① 未算收的复数截至</li> <li>② 批次當執欄式</li> <li>執行</li> <li>蓋枝</li> <li>蓋枝</li> </ul> |
| 批欠级核清單<br>已載取 2 項該核案                                                                                                    |                                         | 個人簽核管理                                                                                                    | 下請人       06-04 (一般講例)公務中       06-19 (一般講例)公務中       I       I                                                                                                    | <ul> <li>一/</li> <li>-//</li> <li>-//</li></ul> | 設備3℃ 尚有<br><u>第収</u><br>ぞ                      | <ul> <li>① 未首议的复数量</li> <li>② 批次資鉄模式</li> <li>執行</li> <li>蓋核</li> </ul>              |
| 批欠级核清單           已載衣 2 項素検索           「「「「「「」」」」」」」」」」」」」」」」」」」」」」」」」」」」」」」                                                                                                    |                                         | 個人簽核管理                                                                                                    | ★<br>示推人<br>06-04 (一般講例公報申<br>06-19 (一般講例)公報申<br>I < < 1 > >1                                                                                                    | <ul> <li>● -1</li> <li></li></ul>                                                                                                    | 設模式 尚有<br><u>策収</u><br>ご                       | <ul> <li>① 未算收的算线量</li> <li>② 批次算续模式</li> <li>執行</li> <li>荔枝</li> <li>蓋枝</li> </ul>  |
| <u>批欠级核清單</u><br>已感 2 項法依素<br>「受生意正写合 ×<br>(一般准何)公务申请案<br>024-06-04-2024-06-04<br>(一般准何)公务申请案<br>024-06-17-2024-06-19<br>(一般准何)公务申请案                                                                                                    |                                         | 個人簽核管理                                                                                                    | ×                                                                                                    | <ul> <li>● -1</li> <li>              Ē校狀產          </li> <li>             Ē枝中         </li> <li>             董枝中         </li> </ul>                                                                                                    | 設模式 尚寿<br><u> 荒</u> 収<br>・<br>・<br>・<br>・<br>・ | <ul> <li>① 未至收的复数量</li> <li>② 批次就数模式</li> <li>執行</li> <li>荔枝</li> <li>蓋枝</li> </ul>  |
| <u>批欠级核清單</u><br>已感 2 項度快速<br>「受意用服務3 24-06-04-2024-06-04<br>「一般時何公們申請室<br>024-06-17-2024-06-19<br>(一般時份公祭申請室<br>取得影響<br>開意                                                                                                    |                                         | 個人簽核管理<br><sup>田田部</sup><br>田田部<br>日期<br>日期<br>日期<br>日期<br>日期<br>日期<br>日期<br>日期<br>日期<br>日期                                                                                                    | ★ 示約人 06-04(一般講例)公教中 (< < 1 > >1                                                                                                    | <ul> <li>● -1</li> <li>● 市板次盤</li> <li>● 市板中</li> <li>● 市板中</li> </ul>                                                                                                    | 設模式 尚寿<br><u>芳收</u><br>で<br>で                  | <ul> <li>① 未至收的复数基</li> <li>② 批次算数集页</li> <li>執行</li> <li>蓋枚</li> <li>蓋枚</li> </ul>  |
| <u>北欠鉄核清單</u><br>已感 2 項度後素<br>「受査点服子名」 24-06-04-2024-06-04<br>「一般演術)公务(申請案)<br>024-06-17-2024-06-19<br>(一般演術)公务(申請案)<br>1511<br>1511<br>151 | 7.8                                     | 個人簽核管理                                                                                                    | ・<br>・<br>・<br>・<br>・<br>・<br>・<br>・<br>・<br>・<br>・<br>・<br>・<br>・                                                                                                    | <ul> <li>● -1</li> <li>● 株次</li> <li>● 株中</li> <li>● 株中</li> </ul>                                                                                                    | 設模式 尚寿<br><u>芽収</u><br>で                       | <ul> <li>① 未至收的聚枝重</li> <li>② 批次资铁模式</li> <li>執行</li> <li>蓋枝</li> <li>蓋核</li> </ul>  |
| 批欠级核清單       已退取 2 该货线素       「受生点正子名」 24-06-04-2024-06-04       「一包试用①公务申请素       「一包试用①公务申请素       1024-06-17-2024-06-19                                                                                                    | -7.8                                    | 個人簽核管理<br>(2024-06-04-2024<br>●生業高平台<br>・ 2024-06-04-2024<br>●生業高平台<br>・ 2024-06-04-2024<br>●生業高平台<br>・ 2024-06-04-2024<br>●生業高平台                                                                                                    | ・<br>・<br>・<br>・<br>・<br>・<br>・<br>・<br>・<br>・<br>・<br>・<br>・<br>が<br>単<br>・<br>・<br>・<br>の<br>は<br>供)公祭中<br>・<br>・<br>の<br>は<br>は<br>の<br>う<br>公祭中<br>・<br>・<br>の<br>も<br>・<br>の<br>・<br>の<br>は<br>神)<br>○<br>祭中<br>・<br>・<br>の<br>も<br>・<br>・<br>・<br>の<br>・<br>・<br>の<br>・<br>・<br>・<br>・<br>・<br>・<br>・<br>・<br>・<br>・<br>・<br>・<br>・ | <ul> <li>● -1</li> <li>● 長次</li> <li>● 秋中</li> <li>● 秋中</li> </ul>                                                                                                    | 設模式 尚寿<br><u>奈收</u><br>●                       | <ul> <li>① 未至收的复数基</li> <li>② 批次算機構成</li> <li>執行</li> <li>変換</li> <li>業核</li> </ul>  |